## Spielplan importieren

Auf <u>https://www.erstebankliga.at/index.php/spielplan</u> ganz runter scrollen und ">>Download schedule as ics-file" anklicken ... im sich öffnenden Fenster Datei speichern auswählen und auf dem Rechner ablegen.

Die runtergeladene "EBEL\_19\_20.ics" öffnen (doppelklick) ... installiert sich dann automatisch im Outlook (2016) unter "Andere Kalender" als "Spielplan EBEL"-Kalender

Diesen Kalender öffnen … der beinhaltet jetzt alle Spiele. Der nächste Schritt ist händisch zu machen … alle Spiele (Kalendereinträge) die ich nicht haben will löschen … klingt schlimm, dauert aber keine 5 Minuten.

Dann diesen neuen EBEL Kalender (der nur noch meine ausgewählten Spiele hat) mit meinem eigentlichen Kalender zusammenführen … Anleitungen hier: <u>https://support.office.com/de-de/article/zusammenf%C3%BChren-von-elementen-aus-</u><u>mehreren-kalendern-0a7b4a55-ea17-4024-bc98-1766d2382780</u>

Zuerst oberer Teil der Anleitung

"Exportieren von Kalenderinformationen" (also den adaptierten Kalender auf den Rechner ablegen)

Anm.: Bei meinem Firmenrechner hat das mit der pst-Datei nicht funktioniert … hab deswegen "Durch Trennzeichen getrennte Werte" genommen … hat auch bestens funktioniert … lediglich der Zeitraum musste eingegeben werden – habe beim Enddatum 1.3.2020 geschrieben … Ergebnis ist eine CSV-Datei auf dem Rechner

Dann unterer Teil der Anleitung

"Importieren von Kalenderinformationen" (also das Ganze dann in den eigentlichen Kalender einbinden)

Wieder statt pst … "Durch Trennzeichen getrennte Werte" auswählen … die geschaffene CSV-Datei auswählen … den eigentlichen Hauptkalender (wo ich es haben will) auswählen (bei mir war's einfach der Kalender eine Ebene höher) … Fertig stellen!